Załącznik nr 1 do zarządzenia nr 9/2020 Rektora Uniwersytetu Przyrodniczego we Wrocławiu z dnia 14 stycznia 2020 r.

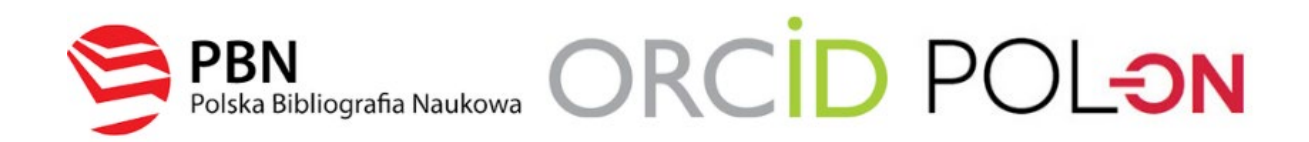

## **INSTRUKCJA**

Rejestracja indywidualnego konta pracownika naukowego UPWr w Polskiej Bibliografii Naukowej (PBN), powiązania konta PBN z identyfikatorem ORCID oraz ze Zintegrowanym Systemem Informacji o Szkolnictwie Wyższym i Nauce POL-on.

### Spis treści

| Pomoc                                                                                                    | 8 |
|----------------------------------------------------------------------------------------------------|---|
| <b>Etap 3  </b> Połączenie konta w PBN z Zintegrowanym Systemem Informacji o Szkolnictwie Wyższym i Nauce POL-on | 7 |
| Etap 2   Połączenie indywidualnego konta PBN z indywidualnym identyfikatorem naukowca w systemie ORCID           | 4 |
| Etap 1   Rejestracja indywidualnego konta w systemie Polskiej Bibliografii Naukowej (PBN)                        | 2 |

## **Etap 1** | Rejestracja indywidualnego konta w systemie Polskiej Bibliografii Naukowej (PBN)

#### Krok 1

Formularz rejestracyjny dostępny jest na stronie PBN.

| Witamy w                                  |
|-------------------------------------------|
| PBN<br>Polska Bibliografia Naukowa        |
| Login                                     |
| Hasło                                     |
| Zapomniałeś hasła?                        |
| Kod TFA                                   |
| 🗌 Zapamiętaj mnie                         |
|                                           |
| Nie posiadasz konta? Zarejestuj się       |
| ZALOGUJ                                   |
| OPIPIB ZALOGUJ Z OPI PIB                  |
| D ZALOGUJ Z ORCID ID                      |
| Logując się akceptujesz regulamin serwisu |

#### Krok 2

Po kliknięciu Zarejestruj się pokaże się formularz rejestracji.

Г

| Użyj adresu służbowego np.:                                                 | Rejestracja   |
|-----------------------------------------------------------------------------|---------------|
| jan.kowalski@upwr.edu.pl                                                    | Email (login) |
|                                                                             | Nazwisko      |
| Użyj hasła złożonego z przynajmniej<br>czterech co najmniej 4-literowych    | Hasio         |
| słów oddzielonych od siebie<br>spacjami np.<br>mała kura biega przed domem. | Powtorz Hasio |
|                                                                             | ZAREJESTRUJ   |
|                                                                             |               |

Krok 3 System wyświetli komunikat:

#### KONTO NIEAKTYWNE Twoje konto czeka na aktywację. Sprawdź swoją skrzynkę pocztową i aktywuj konto.

#### Krok 4

Na podany adres e-mail zostanie wysłana wiadomość o konieczności aktywacji konta. Należy jej dokonać klikając w link aktywacyjny *Aktywuj swoje konto*:

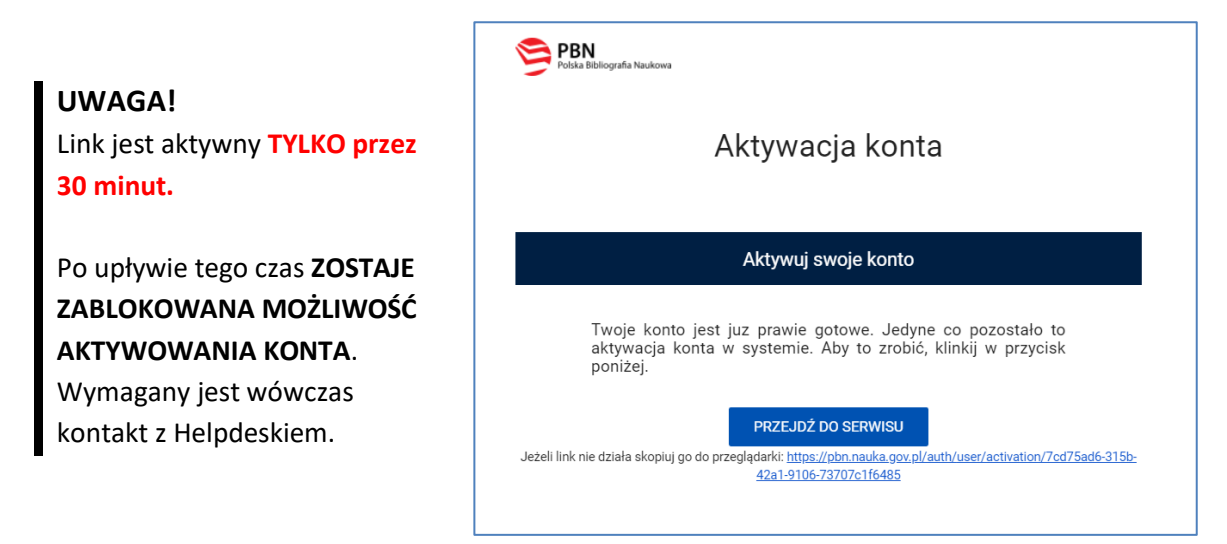

#### Krok 5

System wyświetli komunikat informujący o pomyślnie zakończonej aktywacji i możliwości zalogowania.

#### Krok 6

Zaloguj się do PBN. Twoim loginem jest podany adres e-mail.

# **Etap 2** | Połączenie indywidualnego konta PBN z indywidualnym identyfikatorem naukowca w systemie ORCID

**Uwaga!** Proces podpięcia identyfikatora ORCID iD do konta PBN może się odbyć, jeżeli przeglądarka nie ma włączonej blokady wyskakujących okienek. W niektórych przeglądarkach włączona blokada uniemożliwia pojawienie się okien systemu ORCID. Zalecane przeglądarki to FIREFOX oraz CHROME.

#### Krok 1

Po zalogowaniu do konta PBN w prawym górnym rogu pojawi się imię i nazwisko użytkownika. Po kliknięciu pojawi się rozwijane menu.

| Polska Bibliografia Naukowa                               |                                                      | Twoje konto<br>Wybierz kontekst    |
|-----------------------------------------------------------|------------------------------------------------------|------------------------------------|
| Wyszukaj po tytule                                        | ۹                                                    | Wyszukiwanie Zaawansowane Wyloguj  |
|                                                           | Aktualności                                          |                                    |
| Przerwa w działaniu PBN w dniu 4.11.2019                  | 9 r.                                                 | 31 X t.<br>2019 t.                 |
| Uwaga! W dniu 4.11.2019. w godzinach 9:00 - 1<br>przerwą. | 5:00 nastąpi przerwa w działaniu aplikacji PBN. Pros | imy ukończyć pracę przed planowaną |
|                                                           | WYŚWIETL CAŁOŚĆ                                      |                                    |

#### Widok po kliknięciu Twoje konto:

|                | Login<br>Imię<br>Drugie Imię | ٥ | Autentykacja<br>dwuetapowa (2FA)<br>włącz                                                                                 |
|----------------|------------------------------|---|----------------------------------------------------------------------------------------------------|
| Podłącz profil | Nazwisko                     |   | <ul> <li>Połączone konta</li> <li>Stwórz lub podłącz ORCID ID</li> <li>ORCID</li> <li>Połącz moduł centralnego</li> </ul> |
| POI            | LƏN                          |   | logowania OPI PIB                                                                                                    |

Krok 2 Po wejściu w *Twoje konto* należy wybrać przycisk *ORCID*.

| ∂ Połączone konta           |
|-----------------------------|
| Stwórz lub podłącz ORCID ID |
|                             |
| Połącz moduł centralnego    |
| logowania OPI PIB           |
| CPIPIB                      |

#### Krok 3

Nastąpi przekierowanie na stronę logowania do systemu ORCID. Należy wprowadzić dane do swojego konta w ORCID.

| Sign into ORCI                | ) or <b>Register now</b> |
|-------------------------------|--------------------------|
| L Personal account            | finstitutional account   |
| Sign in with yo               | ur ORCID account         |
| Email or ORCID iD             |                          |
| Email or ORCID iD             |                          |
| ORCID password                |                          |
| ORCID password                |                          |
| Sign i                        | nto ORCID                |
| Forgotten vour password? Rese | et it here               |

#### Krok 4

Należy zaakceptować autoryzację systemu PBN wybierając przycisk *Authorize*. Dzięki temu ORCID iD zostanie powiązany z kontem PBN.

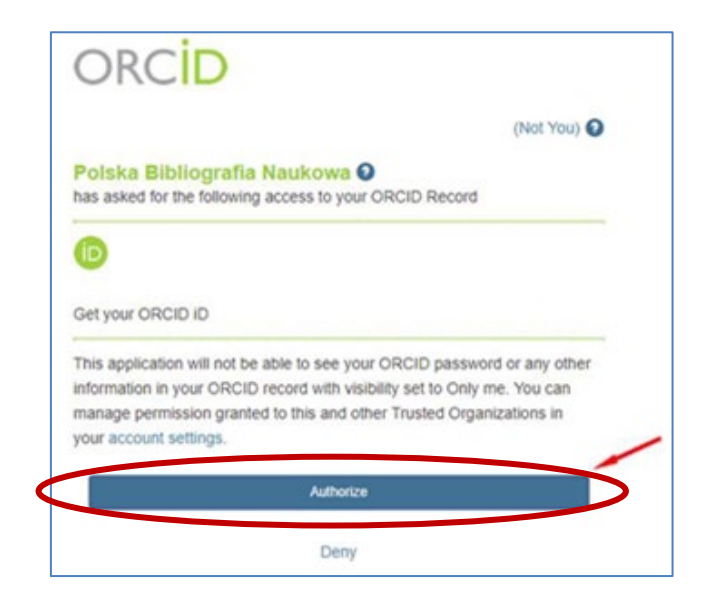

#### Krok 5

W zakładce Twoje konto w PBN pojawi się identyfikator ORCID.

| ⊘ Połączone konta                           | 1   |
|---------------------------------------------|-----|
| Orcid                                       | ⑪   |
| Identyfikator Orcid:<br>0000-0002-7995-4282 |     |
| Połącz moduł centralne<br>logowania OPI PIB | ego |
|                                             |     |

# **Etap 3** | Połączenie konta w PBN z Zintegrowanym Systemem Informacji o Szkolnictwie Wyższym i Nauce POL-on

#### Krok 1

Po zalogowaniu do konta PBN w prawym górnym rogu pojawi się imię i nazwisko użytkownika. Po kliknięciu pojawi się rozwijane menu.

| Polska Bibliogr                                            | afia Naukowa                                       |                                      | Twoje konto<br>Wybierz kontekst |
|------------------------------------------------------------|----------------------------------------------------|--------------------------------------|---------------------------------|
| Wyszukaj po tytule                                         | Q                                                  | Wyszukiwanie Zaawansowah             | Wyloguj                         |
|                                                            | Aktualności                                        |                                      |                                 |
| Przerwa w działaniu PBN w dniu 4.11.2019                   | r.                                                 | 91 X r.<br>2019 r.                   |                                 |
| Uwaga! W dniu 4.11.2019. w godzinach 9:00 - 15<br>przerwą. | :00 nastąpi przerwa w działaniu aplikacji PBN. Pro | osimy ukończyć pracę przed planowaną |                                 |
|                                                            | WYŚWIETL CAŁOŚĆ                                    |                                      |                                 |

#### Widok po kliknięciu *Twoje konto*:

|                | Login<br>Imię<br>Drugie Imię | Ø | Autentykacja<br>dwuetapowa (2FA)<br>włącz      |
|----------------|------------------------------|---|------------------------------------------------|
| Padlacz profil | Nazwisko                     |   | Połączone konta<br>Stwórz lub podłącz ORCID ID |
|                | +<br>POL <del>o</del> n      |   | Połącz moduł centralnego<br>logowania OPI PIB  |

#### Krok 2

Po wejściu w Twoje konto należy wybrać przycisk POL-on.

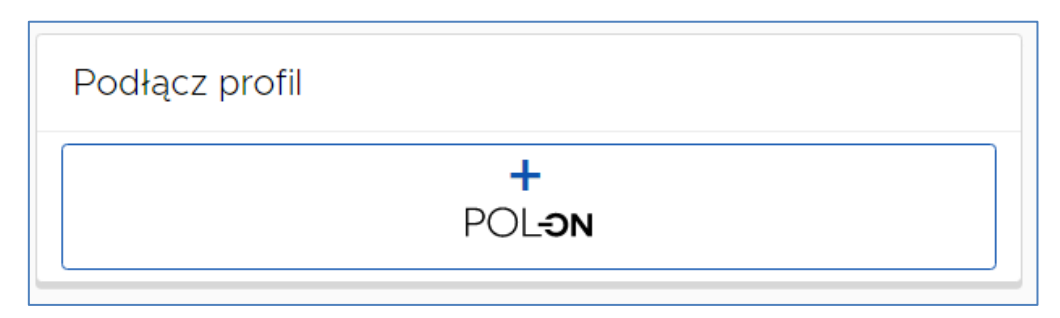

Krok 3

Podłącz identyfikator POL-on za pomocą numeru PESEL (dla obywateli polskich) lub kodu kraju i numeru dokumentu.

| Podłącz swój profil POL-on                                                                          | ×                                                    | $\langle$ |
|----------------------------------------------------------------------------------------------------|------------------------------------------------------|-----------|
| Wpisz swój numer PESEL albo kod kraju i num<br>podstawie wyszukamy Cię w bazie POL-on i p<br>konta. | er dokumentu - na tej<br>odłączymy profil do Twojego |           |
| PESEL/Kod kraju i nr dokumentu                                                                      |                                                      |           |
|                                                                                                    | ANULUJ                                               |           |

Uwaga! Zmiany w profilu POL-on mogą być widoczne dopiero po 24 godzinach.

### Pomoc

W razie trudności i wystąpienia problemów należy skontaktować się ze wsparciem technicznym za pomocą systemu zgłoszeń <u>HELPDESK</u>.

Należy z niego skorzystać również, gdy przy tworzeniu konta PBN użyto adresu innego niż e-mail służbowy w celu jego zmiany.

Najszybszą drogą logowania jest użycie opcji Zaloguj przez email.

| Jeśli jeszcze nie<br>posiadasz konta w<br>systemie Helpdesk a<br>chcesz zadać pytanie,<br>kliknij "Zaloguj przez<br>email". |  |
|----------------------------------------------------------------------------------------------------|--|
| Witamy w systemie<br>Helpdesk                                                                                               |  |
| Login (adres email)<br>Hasło                                                                                                |  |
| Resetuj hasło                                                                                                    |  |
| Nie wylogowuj mnie                                                                                                    |  |
| Zaloguj przez email<br>Utwórz konto                                                                                         |  |